# La récupération d'images sur Internet

### DEPUIS UN MOTEUR DE RECHERCHE...

- ouvrir le navigateur Internet sur un moteur de recherche (http://www.google.fr par exemple)
- sélectionner le filtre Images
- saisir un ou plusieurs mots clé en rapport avec le sujet recherché
- valider en cliquant sur le bouton Recherche d'images
- Une série de vignettes s'affiche rapidement, groupées par écrans. Un survol par la souris provoque un léger zoom. – cliquer sur l'aperçu de l'image qui semble convenir

L'image est agrandie, si possible jusqu'à la taille de l'écran, et un bandeau latéral en affiche les caractéristiques.

- cliquer sur le lien Image taille réelle pour isoler l'image
- faire un clic droit sur l'image
- choisir l'option Enregistrer l'image sous...
- rechercher un dossier de stockage approprié et attribuer un nom au document sans modifier son type (l'extension)
- cliquer sur le bouton Enregistrer

### DEPUIS UNE PAGE WEB...

### Cas général...

- faire un clic droit sur l'image
- choisir l'option Enregistrer l'image sous...
- rechercher un dossier de stockage approprié et attribuer un nom au document sans modifier son type (l'extension)
  cliquer sur le bouton Enregistrer
- cliquer sur le bouton Enregistrer
  - Si le format de l'image est incompatible... (absence d'options d'enregistrement dans le menu contextuel)
- faire une copie d'écran en pressant brièvement la touche Imp. Écran
- ouvrir Paint en faisant Démarrer\Tous les programmes\Accessoires\Paint
- dans l'onglet Accueil, cliquer sur Coller (sous XP, faire Édition\Coller) ou exécuter la combinaison de touches Ctrl+V
- utiliser éventuellement l'outil Rogner pour ne conserver que la partie utile de l'image (sélectionnée au préalable)
- cliquer sur le bouton Enregistrer (Ctrl+S)
- rechercher un dossier de stockage approprié et attribuer un nom au document sans modifier son type (l'extension)
  cliquer sur le bouton Enregistrer

## NB : rien n'oblige à l'utilisation de Paint pour récupérer, et/ou retoucher la copie d'écran. N'importe quel logiciel de traitement d'image convient, autant que les possibilités d'éditions graphiques d'un traitement de texte...

### ENREGISTRER TOUTES LES IMAGES D'UNE PAGE WEB...

### Pour enregistrer...

Depuis le navigateur, dans la page Web concernée :

- faire Fichier\Enregistrer sous... ou exécuter la combinaison de touches Ctrl+S

- rechercher, ou créer un dossier de stockage approprié
- vérifier que le type Page Web, complète soit bien sélectionné
- cliquer sur le bouton Enregistrer

#### Pour retrouver...

Depuis le volet gauche de l'Explorateur :

- rechercher le dossier contenant la page Web précédemment enregistrée
- parcourir les sous-dossiers en mode Miniature afin de repérer aisément les fichiers "image"
- repérer dans le volet de droite le document qui convient...

### **EXPLOITER DIRECTEMENT L'IMAGE...**

Si l'on souhaite utiliser immédiatement l'image dans un document en cours d'édition sans l'enregistrer sur le disque dur...

- dans le navigateur, faire un clic droit sur l'image et choisir l'option Copier l'image
- dans le document, placer le point d'insertion à hauteur de l'emplacement souhaité
- faire Édition\Coller ou faire un clic droit et choisir l'option Coller ou exécuter la combinaison de touches Ctrl+V
- affiner le positionnement de l'image en la faisant glisser à l'aide de la souris (Ancrage)
- régler l'intégration dans le texte à l'aide des options de propriétés trouvées dans le menu contextuel (Habillage)
- NB : l'enregistrement préalable de l'image autorise les ajustements et retouches avant utilisation.